# فاشكتساو CMX يف Hyperlocation نيوكت امحالصإو مئاطخأ

#### تايوتحملا

<u>قمدق ملا</u> <u>قمدق ملا</u> <u>قمدخت سملا تابل طتملا</u> <u>مدخت سملا تانوكملا</u> <u>مدخت سم راص تخا</u> <u>مدخت سم راص تخا</u> <u>مدخت سم راص تخا</u> <u>مدح ال مق ق متال</u> <u>مدان م ق ق متال</u>

#### ةمدقملا

تاربخ يف امحالصإو مئاطخأ فاشكتساو Hyperlocation نيوكت ةيفيك دنتسملا اذه حضوي لقنتلا لاصتا (CMX).

### ةيساسألا تابلطتملا

#### تابلطتملا

.ةيبعشتلا عقاوملا ديدحت ليلدب ةفرعم كيدل نوكت نأب Cisco يصوت

#### ةمدختسملا تانوكملا

ةيلاتلا ةيداملا تانوكملاو جماربلا تارادصإ ىلإ دنتسملا اذه يف ةدراولا تامولعملا دنتست:

- CMX 10.2.3-34
- WLC 2504 / 8.2.130.0
- -ريإ -CAP3702I-E-K9

ةصاخ ةيلمعم ةئيب يف ةدوجوملا ةزهجألاا نم دنتسملا اذه يف ةدراولا تامولعملا ءاشنإ مت. تناك اذإ .(يضارتفا) حوسمم نيوكتب دنتسملا اذه يف ةمدختسُملا ةزهجألاا عيمج تأدب رمأ يأل لمتحملا ريثأتلل كمهف نم دكأتف ،ليغشتلا ديق كتكبش.

# ةيساسأ تامولعم

يبعشتلا لاجملاو عيرسلا عقوملا ديدحت ءاطخأ فاشكتسأ ىلع دنتسملا اذه دعاسي عقوتم وه امك لمعت ال امدنع اهحالصاو.

لوح ديزملا ةءارق كنكمي .عقوملا ةقد نيسحت ىلع لمعت يتلا Cisco ةزيم وه Hyperlocation

ر<u>شن ليلد</u>يف ةزيملا هذه <u>Hyperlocation</u>.

مدختسي Hyperlocation ليمعلاب ةصاخلا تانايبل AoA) مدختسي (AoA) لوصولا ةيوازو (RSSI يوتسم) ليمعلاب قصاخلا تانايبل (AP).

ةريم مادختسإ لڃأ نم Hyperlocation (Wireless Security ةزيم مادختسإ لڃأ نم منكميو ملخادب يئاوه 32 ىلع ولاملا يئاوه يوتحي .يلاه يئاوهب ةدوزم (Monitor/WSM منكميو ملخادب يئاوه قراشإ تامولعم نع اديعب ةمزحلا/رابسملا لوصو نكامأ فاشتكا قملتسملا ةراشإلا ةوق ةراشإ تامولعم نع اديعب ةمزحلا/رابسملا لوصو نكامأ فاشتكا (RSSI)، تامولعملا نم ديزم ىلع روثعلا نكمي .قود رثكاً عقوملا لعجي امم.

كرحمل يداملا زاهجلا ىلع CMX تيبثت دنع الإ اهنيكمت نكمي ال ةزيم وه Hyperlocation نأ امك قروطتملا قيرهاظلا تاقيبطتلا وأ 3365 زارط (MSE) لقنتلاا تامدخ.

ةزەجألا تاداشرا نم ققحتال <u>CMX تانايب قۇرو</u> نم .3 لودجلا ىلإ عجرا.

رماوألا دحأ رادصإ كنكميف ،يرهاظلا زاهجلا ىلع ليغشتلا تافصاوم نم ادكأتم نكت مل اذإ ةيلاتلا:

cmxos inventory cmxos verify

## مدختسم راصتخإ

ا مكحت ا مكحت الله عنه الله عنه الله الله الله الله الله الله المالي الله المالي الله من (LAN) المال المالي ال المال المال المال المالي المال المالي المالي المالي المالي المالي المالي المالي المالي المالي المالي المالي الم

لوصولا ةيواز - أ

ةلومحملا ةزهجألاب لاصتالا ةبرجت - CMX

لوصولا ةطقن - AP

ةكبشلا لقنت ةمدخ لوكوتورب - NMSP

طيسبلا ةكبشلا ةرادإ لوكوتورب - SNMP

ةيموسرلا مدختسملا ةهجاو - ةيموسرلا مدختسملا ةهجاو

رماوألا رطس ةەجاو - CLI

تنرتنإلا يف مكحتلا لئاسر لوكوتورب - ICMP

يبعشتلا صنلا لقن لوكوتورب - HTTP

ةملتسملا ةراشإلا ةوق ةراشإ - RSSI

ةكبشلا تقو لوكوتورب - NTP

طئاسولا ىلإ لوصولا يف مكحتلا - MAC

ةيكلساللا ةبقارملاو نامألا ةدحو - WSM

#### نيوكتلا

WLC. ىلع Hyperlocation نيكمت .1 ةوطخلا

:اذه رماوألا رطس مدختسأ ،WLC ىلع Hyperlocation نيكمتل

<mark>ةناخ) يبعشتلا عقوم نيكمت < ماعلا نيوكتلا < لوصولا طاقن < يكلسال ىلإ لقتنا (رايتخالاً).</mark>

.CMX ىلع Hyperlocation نيكمت .2 ةوطخلا

نيكمتل Hyperlocation أوري المرختسمل المرجاو على المرجون المربي المربي المربي (GUI) في موسرلا مدختسمل المربي (GUI) المربي المربي المربي المربي المربي المربي المربي المربي المربي المربي المربي المربي المربي المربي المربي المربي

**عبرم) يبعشتلا دجاوتلا نيكمت < عقوملا دادعا < (سورتلا ةنوقيأ) < ماظنلا** ىلإ لقتنا ةروصلا هذه يف حضوم وه امك **(رايتخالا**.

| altalia owe            |                             | _                               | Ŷ                                                                  | <b>6</b> b    | ę             | ¢₀°                                      | å                             |          |             |             | 6                  | admin +     |
|------------------------|-----------------------------|---------------------------------|--------------------------------------------------------------------|---------------|---------------|------------------------------------------|-------------------------------|----------|-------------|-------------|--------------------|-------------|
| CISCO 10.2.3-34        |                             | SETTINGS                        |                                                                    |               |               |                                          |                               |          |             | Dashbase    | T Alexandre Damage | . Advention |
|                        |                             | General                         |                                                                    |               |               |                                          |                               |          |             | Dashouart   | Auros Patierns     | - mones     |
| System at a Glar       | Node Details                | Location Calculation Parameters |                                                                    |               |               |                                          |                               |          | •           |             |                    |             |
| -                      |                             | Tracking                        | Enable OW Location                                                 |               |               | Enable L                                 | Enable Location Filtering     |          |             |             |                    |             |
| Node                   | Services                    | Filtering                       | Use Default Heatm                                                  | aps for Non C | isco Antennas | Chokepo                                  | Chokepoint Usage              |          | Memory      | CPU         | Actions            |             |
|                        | Cartain Setup Cartain Setup |                                 | ion                                                                | Use           |               | Use Chokepoints for Interfloor conflicts |                               |          |             |             |                    |             |
| avitosin-1.mse         |                             | Mail Server                     |                                                                    |               |               | NEVER                                    |                               | •        | 23.40%      |             | Restart All        |             |
|                        |                             |                                 | Chokepoint Out of Range Timeout                                    |               | Relative dis  | Relative discard RSSI time (secs)        |                               |          |             |             |                    |             |
|                        |                             | Maps Setup                      | 60                                                                 |               |               | 60                                       |                               |          |             |             |                    |             |
|                        |                             | Upgrade                         | Relative discard AoA                                               | time (secs)   | Absolute dis  | card RSSI time                           | RSSI Cutoff                   |          |             |             |                    | -           |
| Controllers            |                             |                                 | 60                                                                 |               | 60            |                                          | -75                           |          |             |             |                    |             |
| IP Address             | Version                     |                                 | Movement D                                                         | etection      | Paramete      | rs                                       |                               |          |             | Action      |                    |             |
| 10.48.39.164 8.2.130.0 |                             |                                 | Individual RSSI change threshold Appreciated RSSI change threshold |               |               |                                          |                               |          | Edit Delete |             |                    |             |
| 8.3.102.0              |                             |                                 | 5                                                                  |               | 3             | 3                                        |                               |          |             | Edit Delete |                    |             |
|                        |                             |                                 | Many new RSSI chan                                                 | ge percentage | e threshold   | Many missi                               | ing RSSI percentage threshold | 1        |             |             |                    |             |
|                        |                             |                                 | 20                                                                 |               |               | 20                                       |                               |          |             |             |                    |             |
|                        |                             |                                 | History Stora<br>History Pruning Interv<br>30                      | ge Parar      | neters        |                                          |                               |          |             |             |                    |             |
|                        |                             |                                 |                                                                    |               |               |                                          | Can                           | cel Save |             |             |                    |             |
|                        |                             |                                 |                                                                    |               |               |                                          |                               |          |             |             |                    |             |

ەنإف كلذل ،(تانايبلا تاراطإ ىلع ءانب عقوملا يأ) عيرسلا عقوملا ديدحت نكمي اضيأ اذه ةدحو عم وأ يكلسال ةزهجأ وأ (AP) لوصو طاقن (hyperlocation نودب) كلتمت تمد ام نكمي Hyperlocation. كنكمي يتلاو ،عقوملا ةمدخب ةطبترم ةفلتخم تاملعم كانه الاي انه تامولعملا نم ديزم ىلع روثعلا

.WLC ىلع Hyperlocation نم ققحت .3 ةوطخلا

ةيكلساللاا ةيلحملا ةكبشلا يف مكحتلا رصنع ىلع Hyperlocation نيكمت نم ققحتلل (WLC):

(Cisco Controller) > show advanced hyperlocation summary Hyperlocation..... UP Hyperlocation NTP Server..... 10.48.39.33 Hyperlocation pak-rssi Trigger-Threshold..... 10 Hyperlocation pak-rssi Reset-Threshold..... 8 Hyperlocation pak-rssi Timeout...... 3 AP Name Ethernet MAC Slots Hyperlocation \_\_\_\_\_ \_\_\_\_ AP78ba.f99f.3c24 78:ba:f9:9d:a6:e0 3 UΡ .لوصولا ةطقن ىلع Hyperlocation ةيطمنلا ةدحولا نع فشكلا مت اذإ امم ققحت .4 ةوطخلا (Cisco Controller) > show ap inventory ? Enter the name of the Cisco AP. <Cisco AP> Displays inventory for all Cisco APs a11 (Cisco Controller) >show ap inventory all Inventory for AP78ba.f99f.3c24 NAME: "AP3700", DESCR: "Cisco Aironet 3700 Series (IEEE 802.11ac) Access Point" PID: AIR-CAP3702I-E-K9, VID: V03, SN: FCW1915N9YJ NAME: "Dot11Radio2" , DESCR: "802.11N XOR Radio" PID: AIR-RM3010L-E-K9 , VID: V01, SN: FOC19330ASB MODULE NAME: "Hyperlocation Module w/Antenna", DESCR: "Advanced Security Module (.11acW1) w/Ant" PID: AIR-RM3010L-E-K9 ,VID: V01 ,SN: FOC19330ASB ,MaxPower: 2000mW (Cisco Controller) >show ap module summary all AP Name External Module Type ------AP78ba.f99f.3c24 Hyperlocation Module w/Antenna جاتحت تنأ .Hyperlocation ةدحوب لصتملا يئاوهلا ناك اذإ ام فاشتكا نكمي ال :**ةظحالم** كلذ نم اىدام ققحتلل.

لوصولا ةطقن ىلع Hyperlocation نم ققحت .5 ةوطخلا.

#### ap#show capwap client rcb

| OUTPUT OMITTED             | _                   |
|----------------------------|---------------------|
| Nexthop MAC Address :      | 0014.f15f.f7ca      |
| HYPERLOCATION ADMIN STATE  | : 1                 |
| WLC GATEWAY MAC            | : 00:14:F1:5F:F7:CA |
| WLC HYPERLOCATION SRC PORT | : 9999              |
| BLE Module State           | : ENABLED           |
| MSE IP[0] : 10.48.         | 71.21               |
| MSE PORT[0] : 2003         |                     |

-----OUTPUT OMITTED-----

ربع اههيجوت ةداعإ متي يتلا CMX ىلإ AoA لئاسر لسرت يتلا كلت يه لوصولا ةطقن يذلا وه روكذملا MSE IP نأ نم دكأت (WLC) ةيكلساللاا ةيلحملا ةكبشلا يف مكحتلا رصنع لوصولا طاقن ىلع MSE طقف دحاو IP معد متي ثيح همادختسإ ديرت.

اوسيل WLC لاو CMX نإ ،WLC لا نم upper}mac address} ةرابعلا وه MAC لخدم WLC نأ تنمض WLC اوسيل WLC لاو WLC ن

.CMX MAC ناونع وه WL**C ةرابع MAC** نإف ،الإو

.CMX ىلع Hyperlocation نم ققحتاا .6 ةوطخاا

مادختسإ متي .CMX ىلع تامدخلا عيمج ليغشت نم ققحتلا يف ىلوألا ةوطخلا لثمتت قزيم لبق نم تازربملا Hyperlocation.

[cmxadmin@avitosin-1 ~]\$ cmxctl status

Done

The nodeagent service is currently running with PID: 19316

| *              | ·                                    |
|----------------|--------------------------------------|
| Host   Se      | >rvice   Status   Uptime (HH:mm)     |
| avitosin-1.mse | Analytics   Running   1 days, 02:14  |
| avitosin-1.mse | Cache_6378   Running   1 days, 02:15 |
| avitosin-1.mse | Cache_6379   Running   1 days, 02:14 |
| avitosin-1.mse | Cache_6380   Running   1 days, 02:14 |
| avitosin-1.mse | Cache_6381   Running   1 days, 02:14 |
| avitosin-1.mse | Cache_6382   Running   1 days, 02:14 |
| avitosin-1.mse | Cache_6383   Running   1 days, 02:14 |
| avitosin-1.mse | Cache_6385   Running   1 days, 02:14 |
| avitosin-1.mse | Cassandra   Running   1 days, 02:15  |

avitosin-1.mse | Confd | Running | 1 days, 02:14 | | avitosin-1.mse | Configuration | Running | 1 days, 02:13 | | avitosin-1.mse | Connect | Running | 1 days, 02:13 | | avitosin-1.mse | Consul | Running | 1 days, 02:15 | avitosin-1.mse | Database | Running | 1 days, 02:15 | | avitosin-1.mse | Haproxy | Running | 1 days, 02:14 | | avitosin-1.mse | Hyperlocation | Running | 1 days, 02:12 | +----+ avitosin-1.mse | Influxdb | Running | 1 days, 02:14 | +----+ | avitosin-1.mse | Iodocs | Running | 1 days, 02:14 | avitosin-1.mse | Location | Running | 1 days, 02:13 | | avitosin-1.mse | Matlabengine | Running | 1 days, 02:12 | avitosin-1.mse | Metrics | Running | 1 days, 02:14 | -----+ | avitosin-1.mse | Nmsplb | Running | 0 days, 01:47 | | avitosin-1.mse | Qlesspyworker | Running | 1 days, 02:14 | +----+ .WLC لا نم ةمولعم AOa لا CMX ملتسي نإ تققد .7 ةوطخلا

tcpdump -i eth0 dst port 2003 -w aoa3.pcap أ كلسلا طاقتلا تبثي CMX تامولعم ملتسي AOa نأ كلسل

## ◢ ■ ∅ ◎ ■ \* ≿ ◙ ੧ ← → ≊ ∓ ± ⊒ ■ ੧ ੧ ੧ Ⅲ

| No |                                                                                                | Time         | Source                   | Destination         | Protocol | Length Info             |  |
|----|------------------------------------------------------------------------------------------------|--------------|--------------------------|---------------------|----------|-------------------------|--|
| Г. | 1                                                                                              | 0.000000     | 10.48.39.251             | 10.48.71.21         | UDP      | 162 9999 → 2003 Len=120 |  |
|    | 2                                                                                              | 0.003747     | 10.48.39.251             | 10.48.71.21         | UDP      | 146 9999 → 2003 Len=104 |  |
|    | 3                                                                                              | 1.087479     | 10.48.39.214             | 10.48.71.21         | UDP      | 130 9999 → 2003 Len=88  |  |
|    | 4                                                                                              | 2.733577     | 10.48.39.214             | 10.48.71.21         | UDP      | 130 9999 → 2003 Len=88  |  |
| 1  | 5                                                                                              | 2.999859     | 10.48.39.251             | 10.48.71.21         | UDP      | 178 9999 → 2003 Len=136 |  |
|    | 6                                                                                              | 3.001227     | 10.48.39.251             | 10.48.71.21         | UDP      | 162 9999 → 2003 Len=120 |  |
|    | 7                                                                                              | 4.355249     | 10.48.39.214             | 10.48.71.21         | UDP      | 146 9999 → 2003 Len=104 |  |
|    | 8                                                                                              | 5.999538     | 10.48.39.251             | 10.48.71.21         | UDP      | 178 9999 → 2003 Len=136 |  |
|    | 9                                                                                              | 6.000959     | 10.48.39.251             | 10.48.71.21         | UDP      | 146 9999 → 2003 Len=104 |  |
|    | 10                                                                                             | 8.999418     | 10.48.39.251             | 10.48.71.21         | UDP      | 146 9999 → 2003 Len=104 |  |
|    | 11                                                                                             | 9.000791     | 10.48.39.251             | 10.48.71.21         | UDP      | 178 9999 → 2003 Len=136 |  |
|    | 12                                                                                             | 9.262904     | 10.48.39.214             | 10.48.71.21         | UDP      | 146 9999 → 2003 Len=104 |  |
|    | 13                                                                                             | 10.894785    | 10.48.39.214             | 10.48.71.21         | UDP      | 130 9999 → 2003 Len=88  |  |
| ĺ. | 14                                                                                             | 11.995126    | 10.48.39.251             | 10.48.71.21         | UDP      | 194 9999 → 2003 Len=152 |  |
|    | 15                                                                                             | 11.999193    | 10.48.39.251             | 10.48.71.21         | UDP      | 162 9999 → 2003 Len=120 |  |
|    | 16                                                                                             | 14.994902    | 10.48.39.251             | 10.48.71.21         | UDP      | 178 9999 → 2003 Len=136 |  |
|    | 17                                                                                             | 14.996368    | 10.48.39.251             | 10.48.71.21         | UDP      | 162 9999 → 2003 Len=120 |  |
|    | 18                                                                                             | 17.994857    | 10.48.39.251             | 10.48.71.21         | UDP      | 146 9999 → 2003 Len=104 |  |
|    | 19                                                                                             | 17.996231    | 10.48.39.251             | 10.48.71.21         | UDP      | 162 9999 → 2003 Len=120 |  |
|    | 20                                                                                             | 18.102843    | 10.48.39.251             | 10.48.71.21         | UDP      | 130 9999 → 2003 Len=88  |  |
|    | 21                                                                                             | 21.098408    | 10.48.39.251             | 10.48.71.21         | UDP      | 146 9999 → 2003 Len=104 |  |
|    | 22                                                                                             | 21.099952    | 10.48.39.251             | 10.48.71.21         | UDP      | 162 9999 → 2003 Len=120 |  |
|    | 23                                                                                             | 24.098574    | 10.48.39.251             | 10.48.71.21         | UDP      | 146 9999 → 2003 Len=104 |  |
|    | 24                                                                                             | 24.099804    | 10.48.39.251             | 10.48.71.21         | UDP      | 162 9999 → 2003 Len=120 |  |
|    | 25                                                                                             | 27.098099    | 10.48.39.251             | 10.48.71.21         | UDP      | 162 9999 → 2003 Len=120 |  |
|    | 26                                                                                             | 27.099839    | 10.48.39.251             | 10.48.71.21         | UDP      | 130 9999 → 2003 Len=88  |  |
|    | 27                                                                                             | 28.880307    | 10.48.39.164             | 10.48.71.21         | UDP      | 146 9999 → 2003 Len=104 |  |
|    | 28                                                                                             | 28.881569    | 10.48.39.214             | 10.48.71.21         | CAPP     | 146 CAPP MD5 Encrypted  |  |
|    | 29                                                                                             | 30.094237    | 10.48.39.251             | 10.48.71.21         | UDP      | 178 9999 → 2003 Len=136 |  |
|    | 30                                                                                             | 30.097812    | 10.48.39.251             | 10.48.71.21         | UDP      | 146 9999 → 2003 Len=104 |  |
|    | 31                                                                                             | 30.513451    | 10.48.39.214             | 10.48.71.21         | UDP      | 130 9999 → 2003 Len=88  |  |
|    | 32                                                                                             | 30.515926    | 10.48.39.164             | 10.48.71.21         | UDP      | 130 9999 → 2003 Len=88  |  |
| •  | Frame                                                                                          | 1: 162 bytes | on wire (1296 bits), 162 | bytes captured (129 | 6 bits)  | 0                       |  |
|    | Ethernet II. Src: (Sciolor 21:4:3) (0:06:16:7:2:4:3). Dst: Vmware 99:4e:19 (00:50:56:99:4e:19) |              |                          |                     |          |                         |  |
|    | ▶ Internet Protocol Version 4. Src: 10.48.39.251. Dst: 10.48.71.21                             |              |                          |                     |          |                         |  |
|    | liser Datagram Protocol. Src Port: 9999 (9999). Dst Port: 2003)                                |              |                          |                     |          |                         |  |
| *  | v Data (120 bytes)                                                                             |              |                          |                     |          |                         |  |
| -  | Data ac 2f 44 f0 00 00 b4 5f cf 06 fd cb b7 6c 03 c7                                           |              |                          |                     |          |                         |  |
|    | [Length: 120]                                                                                  |              |                          |                     |          |                         |  |
|    |                                                                                                |              |                          |                     |          |                         |  |

#### ةيداملا لوصولا طاقن/ةطيرخلا رشن نم ققحت .8 ةوطخلا.

ىلع يلعفلا هاجتإلا ىل قراشإلل لوصولا ةطقن ىلع مەسلا نيوكت نم دكأتلا ادج مەملا نم نأ اينقت مزلي ال ليغشتلا فاقيإ عضو يف عقوملا ةقد نوكت نأ نكمي الإو ،ةطيرخلا نكل ،هاجتإلا سفن يف ريشت ماهسلا تاذ ةيضرألاب (APs) لوصولا طاقن عيمج نوكت ليبس ىلع لوصولا ةطقن لادبتسإ ةلاح يف) ةطيرخلا يف أطخ يأ بنجتب ةدشب ىصوي .(يئاوهلا هاجتإ نيوكت ةداعإ نايسن ادج لهسلا انم ،لاشملا

ليمعلاا نع فشكلا متي امدنع الإ عقوتم وه امك ةقدلا نوكت نأ نكمي ال هنأ كاردإ مهملا نم لبيسيد 75- نم لضفأ RSSI لوكوتورب عم (AP) لوصو طاقن 4 ةطساوب تقولا سفن يف نوكت نأ بجي ،ام ببسل تابلطتملا هذه قطانملا ضعب فوتست مل اذإ .تاو يلليم لكل عقوتملا نم لقأ ةقدلا.

#### ةحصلا نم ققحتلا

حيحص لكشب نيوكتلا لمع ديكأتل مسقلا اذه مدختسا.

كلذ قبطني امثيح نيوكتلا مسق يف لعفلاب ققحتلا ءارجإ ةيطغت متي.

#### اهحالصإو ءاطخألا فاشكتسا

ا المحالصإو نيوكتلا ءاطخأ فاشكتسال الممادختسإ كنكمي تامولعم مسقلا اذه رفوي

لا نيب ةيامح رادج يأ دجاوتي نإ .ةددحملا CMX تاهويرانيس ةشقانم متت ،مسقلا اذه يف WLC لا نيب قيامح رادج يأ دجاوتي ن

- الفري المريخ المريخ المريخ المريخ المريخ المريخ المريخ المريخ (NMSP) المريخ المريخ المريخ المريخ المريخ المريخ
- نأ بجي كلذل ،WLC هاجتاب CAPWAP لخاد AOa ةمزح لوصولاا ةطقن نمضتت) WLC 2003 AOa ترأ بجي كلذل ،WLC و CMX و WLC و WLC و WLC و كا
- 80 http
- 443 https
- (ICMP) تنرتنإلا يف مكحتلا لئاسر لوكوتورب •
- (SNMP) 162 و 161 زارط طيسبلا تاكبشلا ةرادإ لوكوتورب •

يف مكحتلا رصنع ىلع ەنيكمت متي الو CMX ىلع Hyperlocation نيكمت متي .1 ويرانيسلا قيكلساللا قيلحملا قكبشلا (WLC).

ةيلحملا ةكبشلا يف مكحتلا رصنع نم ةلسرم AOa لئاسر دجوت ال ةلاحلا هذه يف مل ملتسي MXC نإ تصحفو WLC يف Hyperlocation تنكم .CMX مل رساللا مل تا م 2003 عانيم مل ع قلاسر WLC.

عم (WLC) ةيكلساللاا ةيلحملا ةكبشلا يف مكحتلا رصنع نمازتت ال .2 ويرانيسلا CMX، ميلٍ لوصولا نكمي نكلو.

و CMX و CMX نم لك ىلع (NTP) ةكبشلا تقو لوكوتورب تانيوكت نم ققحت ،ةلاحلا هذه يف WLC (خيراتلا نم ققحت)

:يلي ام ىلع عالطالل لوصولا ةطقن ىلع show capwap client rcb # رمألا ليغشتب مق

| Nexthop MAC Address                            | :  | 0      | 014.f15f.f7ca     |
|------------------------------------------------|----|--------|-------------------|
| HYPERLOCATION ADMIN STATE                      |    | :      | 1                 |
| WLC GATEWAY MAC                                |    | :      | 00:14:F1:5F:F7:CA |
| WLC HYPERLOCATION SRC PORT                     |    | :      | 9999              |
| BLE Module State<br>Remote Machine's IP : 0.0. | 0. | :<br>0 | ENABLED           |

#### ةلص تاذ تامولعم

- ي يبعشتلا عقومب ةقلعتملا CMX ءاطخأ فاشكتسأ نم ققحتلا ةمئاق نم ققحت <u>معد تايدتنم</u> ةرايز كيلعف ،ةلكشملا ىلإ تاوطخلا هذه لك ريشت مل اذإ . - اهحالصإو رايتخالا ةمئاقو دنتسملا اذه يف ةمدقملا جتاونلا) تاميلعت ىلع لوصحلل Cisco TAC. معد بلط حتف وأ (تايدتنملا ىلع كتلكشم ليلقت ىلع ديكأتلاب كدعاست
- <u>Cisco Systems تادنتسملاو ينقتلا معدلا</u>

ةمجرتاا مذه لوح

تمجرت Cisco تايان تايانق تال نم قعومجم مادختساب دنتسمل اذه Cisco تمجرت ملاعل العامي عيمج يف نيم دختسمل لمعد يوتحم ميدقت لقيرشبل و امك ققيقد نوكت نل قيل قمجرت لضفاً نأ قظعالم يجرُي .قصاخل امهتغلب Cisco ياخت .فرتحم مجرتم اممدقي يتل القيفارت عال قمجرت اعم ل احل اوه يل إ أم اد عوجرل اب يصوُتو تامجرت الاذة ققد نع اهتي لوئسم Systems الما يا إ أم الا عنه يل الان الانتيام الال الانتيال الانت الما